# iPhone (Voice0ver)講習会テキスト アプリを簡単にインストールする方法

## 姫路デジタルサポート

# 2025 年 1 月 14 日

# <目次>

| 1 | はじめに                       | 2 |
|---|----------------------------|---|
| 2 | 認証に必要な準備                   | 2 |
|   | (1)使用環境                    | 2 |
|   | (2) パスワードの準備               | 2 |
|   | (3) Touch ID の設定           | 2 |
|   | (4) パスワードのコピー              | 4 |
| 3 | 視覚障がい者が使いやすいアプリ情報          | 5 |
|   | 練習1 アプリリンクを使ってアプリ情報の確認     | 5 |
| 4 | アプリリンクを使ってインストール           | 6 |
|   | 練習2 アプリリンクを使ってインストール       | 8 |
| 5 | 音声入力を使ってインストール             | 9 |
|   | (1)Siri を使ってインストール         | 9 |
|   | 練習3 Siriを使ってインストール1        | 0 |
|   | 練習4 Siriを使ってインストール1        | 1 |
|   | (2) App Storeの検索を使ってインストール | 1 |

1 はじめに

iPhone をさまざまな生活場面で幅広く活用するためには、アプリのインスト ールは必須の操作です。便利なアプリを聞いたり、教えてもらったりした時は、 すぐにインストールしたいものです。しかし、ユーザーの多くがこの操作は難 しいものだと思い、自分で行うことを諦めている人も少なくありません。

ユーザーに難しいと感じさせる、2つのハードルがあると思われます。

- ・ハードル1:類似の名称のアプリが多数あり、目的とするアプリを選択するのが難しい。
- ・ハードル2:認証時に必要なパスワードの入力が難しい。ただ、TouchIDや FaceIDを利用することで、このハードルを回避できる。

この 2 つのハードルを避けると、アプリのインストールは難しいことはあり ません。このテキストでは、まずは、この 2 つのハードルを回避した、アプリリ ンクを使ってのインストールの方法や Siri を使う方法を学びます。

Siri にインストールをリクエストしても、希望のアプリをインストールする ことができます。

2 認証に必要な準備

ハードル2を回避するために、TouchID や FaceID を利用します。事情があって、TouchID や FaceID を使いたくないユーザーには、パスワードのコピー&ペーストをお勧めします。

なお、最近の特徴として、使用する前にサインアップが必要なアプリが増え ていますが、TouchID・FaceIDを使用することでサインアップの操作が飛躍的に 容易になります。

#### (1) 使用環境

iOS17を使ってテキストを作成しました。

(2) パスワードの準備

Apple ID のパスワードが必要になることがあるので、事前に準備しておきます。

(3) Touch ID の設定

Touch ID の登録を行う前にパスコードの設定を行うのがよいでしょう。 Touch ID を登録しても、パスコードの入力が要求されることがあるので、初 心者の方はパスコードの入力練習が必要です。

①パスコードの登録

- ・パスコードの画面を出す
- 「設定」>「Touch ID とパスコード」をダブルタップします。

- 右スワイプで「パスコードをオンにする」
   ボタンまで進み、ダブルタップします。
- パスコードはできるだけ4桁で
  - 「パスコードを設定画面」で「パスコードオ プション」をダブルタップします。
  - 右スワイプで「4桁の数字コード」まで進み、ダブルタップします。
- ・パスコードの入力
  - キーパッドから入力: 左手の親指でキーボ タンを探り、目的の数字を押さえたまま、 右手の親指でタップします。(スプリット タップ)
  - パスコードは2回同じものを入力する。
- ・次にパスワードの入力
  - パスワードが要求された場合、次節の「(2)の パスワードのコピー」を参考にして、コピー& ペーストを行います。
- 2 指紋の登録

パスコードが確実に入力できるようになれば、 指紋認証の登録を行ます。登録は、2段階になっ ており、指中央部の指紋の読み取りをした後、指 周辺の指紋の読み取りを行います。認証に使用す る指は、2、3本を登録しておくと便利です。

- 「Touch ID とパスコード」画面にて、「指紋を 追加」をダブルタップします。
- ・「指でタッチ」画面で、指をホームボタンに当 てて離す作業を繰り返します。ただし、ホーム ボタンを押さない程度に当てます。
- ・指をホームボタンに当てて離す。数回繰り返す。
- ・「ピピ」「指紋の境界部のキャプチャーを続けて ください」と応答があります。これで、中央部 の指紋は完了です。
- ・「続ける」ボタンをダブルタップします。
- ・指の境界部(周辺部)をホームボタンに当てま す。上部、左部、下部、右部と、周辺部の位置

| SIMなし 穼 21:05             | @ <b>_</b> _ |  |  |
|---------------------------|--------------|--|--|
| く 設定 Touch ID とパスコード      |              |  |  |
|                           |              |  |  |
| 指紋                        |              |  |  |
| 指紋1                       | >            |  |  |
| 指紋を追加                     |              |  |  |
|                           |              |  |  |
| パスコードをオンにする               |              |  |  |
| パスコードを変更                  |              |  |  |
|                           |              |  |  |
| パスコードを要求                  | 即時 >         |  |  |
|                           |              |  |  |
| 音声ダイヤル                    |              |  |  |
| "ミュージック"の音声コントロー<br>オンです。 | -ルは常に        |  |  |

写真 パスコードの設定画面

| SIMなし 🤝 21:04<br>< 設定 Touch ID とパスコード | ê 🔳 |
|---------------------------------------|-----|
| <b>M</b>                              |     |
| TOUCH IDを使用:                          |     |
| iPhoneのロックを解除                         |     |
| iTunes Store と App Store              |     |
| ウォレットと Apple Pay                      |     |
| パスワードの自動入力                            |     |
| 指紋                                    |     |
| 指紋1                                   | >   |
| ◆指紋を追加                                |     |

写真 Touch ID とパスコードの 画面 を変えて何回か「当てる離す」を繰り返します。

うまく行くと「完了」の読み上げがあます。

- ・右スワイプで進み、「続ける」ボタンをダブルタップします。これで完了です。
- (4) パスワードのコピー

設定アプリに、ユーザーが特定の文字列を登録できる「ユーザー辞書」という機能があります。そこにパスワードを登録しておきます。パスワードが必要な時には、それをコピーして、入力すべきテキストフィールドにペーストします。

なお、インストール作業の前にコピーをしておくと便利です。

①ユーザー辞書に登録

- 「設定」>「一般」>「キーボード」に進み、ダ ブルタップします。
- ・キーボード画面で、右スワイプを2、3回行い、「ユーザー辞書」ボタンをダブルタップします。
- ・右、左スワイプを行い、「追加」ボタンをダブ ルタップします。
- ・単語のテキストフィールドにパスワードを入 カします。ここは、サポーターに入力しても らいましょう。入力後、右スワイプで進みま す。
- 「よみオプションテキストフィールド」との読み上げがあるので、ダブルタップをして、編集中にします。
- ・よみ欄に、音声入力で"は"と入力します。2 本指ダブルタップで発話を開始して、終わる と再度2本指ダブルタップします。

以上で、パスワードを"は"というよみに登録 できました。

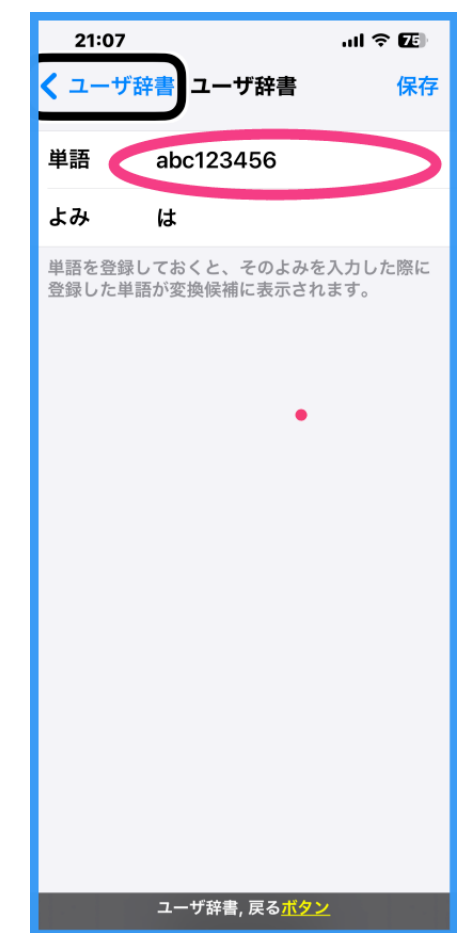

写真 ユーザー辞書にパスワー ドを登録

②パスワードのコピー&ペースト

パスワードの入力が必要な時は、まず、ユーザー辞書のパスワードをコピー してから、入力すべきテキストフィールドに移動し、貼り付けを行います。 コピーとペーストは、ローターの「編集」機能を使うのが確実でしょう。

- ・ユーザー辞書画面で、パスワードが登録されている項目まで、右スワイプ
   で進み、ダブルタップをします。
- ・単語のテキストフィールドまで右スワイプで進み、ダブルタップし、編集
   中にします。
- ・ローターを回して、「編集」に合わせます。
- ・下スワイプを数回行い、「すべてを選択」と読み上げがあると、ダブルタップします。
- ・さらに、下スワイプを行い、「コピー」でダブルタップします。コピーが うまくいくと、「〇〇がクリップボードにコピーされました」との読み上 げがありますので、必ず確認をしましょう。
- ・次に、例えば、App Storeのパスワードフィールドに移動して、ダブルタップします。
- ・ローターを「編集」に合わせて、下スワイプを数回行い、「ペースト」で ダブルタップを行います。これで、パスワードが貼り付けられます。
- ・次に、右スワイプをして、「サインイン」ボタンをダブルタップして次に 進みます。

### 3 視覚障がい者が使いやすいアプリ情報

下記の URL はアプリリンクというものです。この リンクには、インストールすべきアプリを取り出す 情報が含まれています。これをダブルタップするこ とで、App Store に指定されたアプリ情報が表示され ます。指定されたアプリ 1 つだけが表示されるので、 選択をする必要がありません。

# Zoom アプリのアプリリンク

https://apple.co/30R430A

練習1 アプリリンクを使ってアプリ情報の確認 上記のリンクをダブルタップして、App Store に Zoom アプリの情報が表示されていることや内 容を確認しましょう。

このアプリリンクを利用することで、ハードル1 を簡単に回避できます。また、アプリリンクはメール や Web ページで利用できます。

次に、アプリの紹介をしているページがいくつか あるので、このページのアプリリンク利用するのが 便利です。

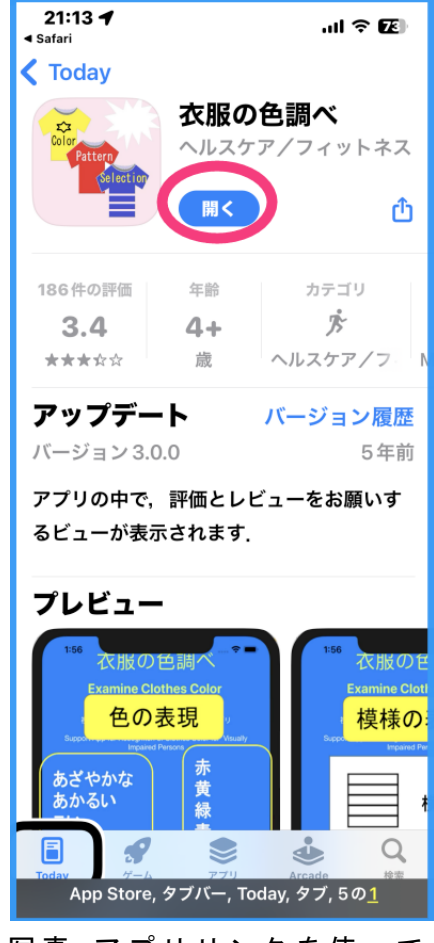

写真 アプリリンクを使って AppStore アプリに表示

なお、⑤東京都障害者 IT 地域支援センターのページは、多くのアプリを紹介 していますが、残念なことに、iPhone では非常に使いにくくなっています。

### ① 神奈川 JRPS

https://www.rp-k.com/pc/iPhone%20app.html

- ② かながわ IT 支援ネットワーク <u>https://shien-network.kanafuku.jp/use/apps/&code=3870&extSearchLabel</u> [20]=1&extSearchLabel[10]=1?idx=1
- ③ 栃木県障害者 ICT サポートセンター <u>https://tochigi-ict.net/app/ios-2/</u>
   \* Google アプリを紹介
- (4) Spotlite
  - おすすめ 10 選

https://spot-lite.jp/tool-application/

- \*衣服の色調べ Eyecan Pro ナビアプリ
- ⑤ 東京都障害者 IT 地域支援センター

視覚障害者の方に便利系アプリ

https://www.tokyo-itcenter.com/700link/sm-iphon4.html#iphone-10-00200

### 4 アプリリンクを使ってインストール

一般的に、App Store で検索すると、よく似た名称のアプリがたくさん表示されます。しかし、前章の「3のアプリ情報」などのアプリリンクを使用すると、 必ず、App Store アプリの最初に表示されるので、アプリの選択をする必要があ りません。

ここでは、アプリリンクを使用して、インストールの練習を行います。次の 流れでインストールします。

### ①目的とするアプリリンクを探します。

- ②アプリの詳細を読み、確認します。
  - 「入手」ボタン等を実行します。
- ③認証を行います。(Touch ID または FaceID、パスワードの入力)
- ④ダウンロードを開始します。
- ⑤インストールされたアプリの確認をします。

各ステップを具体的に見ていきます。

①目的のアプリリンクを探す

・便利なアプリのリンクをメールで送付してもらう。または、例えば、①神 奈川 JRPS のページからアプリを選びます。 https://shien-network.kanafuku.jp/use/apps/&code=3870&extSearchLab el[20]=1&extSearchLabel[10]=1?idx=1

- ・右スワイプで進みます。 例えば、「衣服の色調べ」をダブルタップします。
- ・指定されたアプリ1つだけが App Store に表示されます。

## ②アプリの詳細の確認とダウンロードの開始

- · App Store には、アプリの詳細画面が表示されます。
- ・3回の右スワイプで「入手」ボタンなどに進み、ボタンの名前を確認しま す。アプリの名前の次に、アプリのカテゴリーが読み上げられます。
  - -「入手」:無料のアプリ
  - -「再度ダウンロード」:以前にインストールしていたが、削除されたこと を示しています。
  - -「アップデート」: すでにインストールされているが、アップデートが必要
  - -「金額が表示」:買い切りのアプリ
  - -「アプリ内課金」:インストールすることは無料ですが、使用するにおい て料金が発生することがあります。
- ・このボタンをダブルタップすることで、アプリのダウンロードのステップ
   に入ります。
- このアプリで間違いないか確認をする場合は、
   アプリの評価、アップデート、プレビューを右
   スワイプで進みます。その後、アプリの説明を
   読み上げるので、確認をします。

③認証の手順

- 入手ボタン等をダブルタップすると、「App Store」との読み上げがあります。
- ・右スワイプで進むと、アプリの名称、アプリ作
   成者名、アカウント名などを読み上げます。
- ・さらに、右スワイプで進むと、
  - ホームボタンのある機種では、
     「Touch ID でインストール」と読み上げが
     あるので、指をホームボタンに当てます。た
     だし、ホームボタン強く押すと App Store ア
     プリが終了するので、注意が必要です。「ピ
  - ン」という音が鳴れば、認証成功です。
  - ホームボタンのない機種では、「サイドボタ

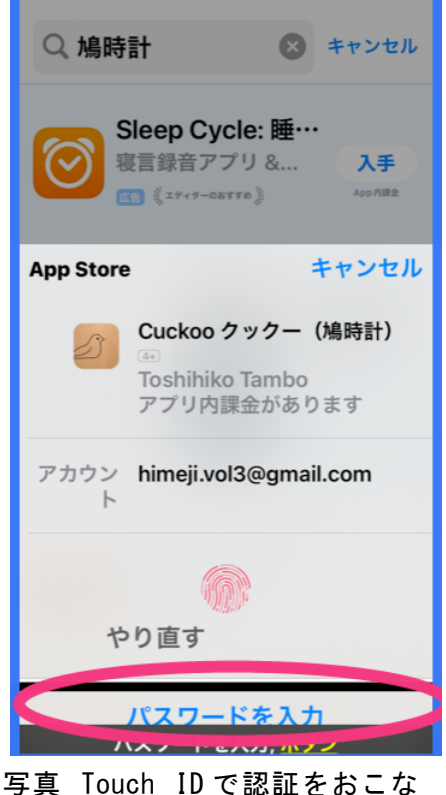

写真 Touch IDで認証をおこな っている画面

ンで承認、ダブルクリックでインストール」との読み上げがあります。 サイドボタンをダブルクリックし、全面カメラが顔に向くように、本体 を少し上に向けます。「ピン」という音が鳴れば、認証成功です。

- FaceID や TouchID を登録していない場合は、「インストールボタン」との読み上げがあります。それをダブルタップします。
  - . 右スワイプでテキストフィールドに移動します。
  - . 編集中であることを確認してから、ローターを「編集」に合わせます。
  - . 上スワイプをして「ペースト」との読み上げでダブルタップします。
  - . 右スワイプで「サインイン」ボタンに移動し、ダブルタップします。
     「無効」との読み上げがありますが、「ピン」という音が鳴れば、認証 成功です。
- \*登録していない場合は、インストール作業を行う前に、ユーザー辞書のパ スワードをコピーしておきましょう。
- \*カーソルがステータスバー項目に移動することがあるので、その場合は、 画面の上半分でタップして、App Storeの画面にカーソルを戻ります。

④ダウンロードの確認

- 認証が成功すると、アプリのダウンロードが開始されます。「読み込み中 xx%」との読み上げがあります。すぐにダウンロードが終わるアプリ、数 分かかるアプリなど、アプリによって異なります。
- 「入手」ボタンが「開く」ボタンに変わると、インストールが完了です。
   読み上げがない場合は、左右スワイプでボタンを探します。

⑤インストールされたアプリの確認

- ・「開く」ボタンをダブルタップすると、アプリが起動します。
- ・ホーム画面を開き、3本指左スワイプでホーム画面の最後のページに移動します。そのページの最後に、インストールしたアプリがあるか確認します。
- ・アプリのアイコンは、最後のページに追加されるとは限りません。2ページ以降でアイコンが一杯になっていないページの最後に追加されるようです。
- ・アプリがホーム画面にない場合、「設定」>「ホーム画面とアプリライブラ
   リ」に進みます。「ホーム画面に追加」をダブルタップして選択中にします。

#### 練習2 アプリリンクを使ってインストール

次のアプリリンクを使ってインストールしましょう。

- ・これなにメモ: <u>https://apple.co/3C4YIjj</u>
- ・クックー (鳩時計): <u>https://apple.co/422qGqD</u>
- taptapsee : <u>https://apple.co/3B0iGio</u>
- UDCast : <u>https://apple.co/4g0uNLq</u>

5 音声入力を使ってインストール

Siri を使うことで比較的容易にインストールをすることができます。また、 App Store アプリの検索フィールドに音声入力することでも同じようにできま す。この方法は、検索結果が複数表示されるので、目的とするアプリかどうかの 確認作業が重要になります。

事前にインストールしたいアプリの名称を知っている場合と、アプリの機能 で検索する場合とでは、検索結果が異なります。前者の場合、検索結果は目的と するアプリが2番目に表示されることが多いので、確認が容易です。後者の場 合、類似のアプリが多数表示され、そこから選択することになります。

### (1)Siriを使ってインストール

Aアプリの名称が分かっている場合

### 次の手順で行います。

①Siri にリクエストする

\* 〇〇アプリをインストールして"とリクエストします。
 または、"App Store で〇〇アプリを検索して"とリクエストします。
 〇〇アプリは、アプリの名称です。できるだけ正確に発話するのがよいでしょう。

②発話のコツ

- ・文字数が多い場合、アプリ名称の一部を発話してもうまく検索できる場合 が多いです。
- アルファベットだけのアプリ名の場合、日本語的発話で十分です。
   例えば、Zoomは"ズーム"と発話、Seeing AI は"シーイングエイアイ"と
   発話、OKO は、"オウコウ"と発話するとうまくいきます。

②App Storeの検索結果から目的のアプリを選択

- App Store の検索結果が表示されます。
- ・最初に広告用のアプリが表示されることが多いです。
- ・右スワイプすると最初に「広告」と読み上げの後、アプリの概要を読み上げ ます。さらに、右スワイププすると「入手」ボタンとの読み上げがあります。
- ・右スワイプを6、7回行うと、2番目のアプリ名と概要を読み上げます。
   多くの場合、2番目に表示されるアプリが希望するアプリです。

- ・再度アプリ名と概要を読み上げさせ、確認します。
- ・希望するものであれば、右スワイプで「入手」
   ボタン等に進み、ダブルタップです。ここからは、認証ステップとなります。
- 注1)広告がない場合もあります。その場合、 1番目のアプリが希望のアプリとなります。
- 注2)次のアプリ紹介に進むには、8回程度の 右スワイプが必要です。
  - 1つのアプリ紹介は、「アプリ概要」「入手ボ タン」「アプリの評価」「作成者」「カテゴリ ー」3つの「アートワーク」の8項目から成 っています。
- 注3)アプリの詳細を知りたい場合は、「アプリ 概要」でダブルタップすることで、アプリの 詳細画面に移動します。この画面は、アプリ リンクをダブルタップした時の画面と同じで す。2歩指スクラブで概要画面に戻ることが できます。

写真 Siri で検索した結果の表 示画面

③認証とアプリのダウンロード

認証の手順、アプリのダウンロードは、前章の 「4アプリリンクを使ってインストール」と同じ操作を行います。

### 練習3 Siri を使ってインストール

Siriを使って次のアプリをインストールしましょう。

- ・音声時計
- ・きけるおしながきユーメニュー

## Bアプリの機能で検索する場合

#### ①リクエストの方法

次のように Siri にリクエストを行います

「お天気アプリをインストールして」

「乗り換え案内アプリをインストールして」

「App Store で視覚障害を検索して」

「App Store で視覚障害者の歩行支援を検索して」

「App Store で視覚障害者の視覚支援アプリを検索して」

10

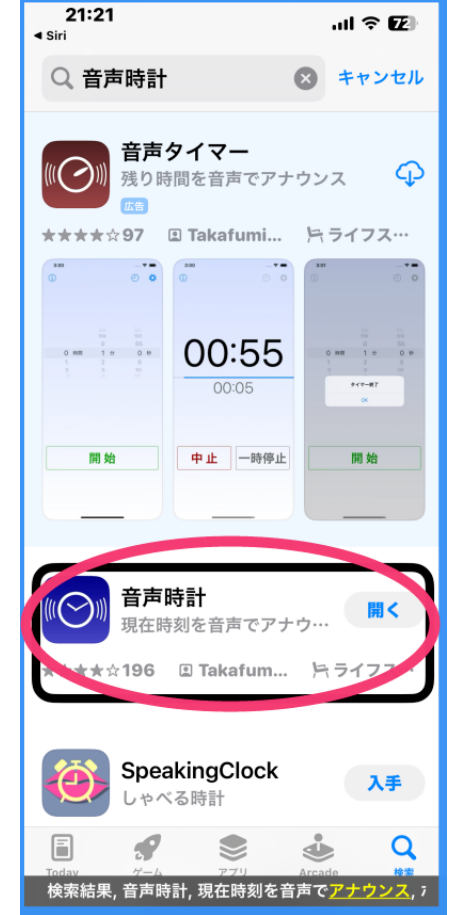

#### ②目的のアプリの選択

機能で検索する場合、類似の多くのアプリが紹介されます。前節で述べた 方法で、1つひとつアプリの概要を読みます。必要に応じて、詳細画面に移 動するのもよいでしょう。

ここに表示されるアプリが、VoiceOver に対応しているか、使いやすいか は、インストールをして使用してみないとわかりません。その前に、知人や ネットに評判を聞いてみることが大切です。

練習4 Siriを使ってインストール

次の機能で検索、インストールをしてみましょう。

- ・「お天気アプリ」
- ・「視覚障害者の視覚支援アプリ」
- (2) App Store の検索を使ってインストール

App Store アプリの検索を使ってインストールする場合も、検索結果が表示された後は、Siriを使用する場合と同じ手順でインスールできます。Siri でうまくできなかった場合にこの方法を使うのがよいでしょう。

①App Store アプリを起動する。

#### ②タブバーの検索タブを見つける

ダイレクト操作法(なぞり法)、または、4本指タップで検索タブの検索 タブをさがします。

- ・ホームボタンまたは画面下端からゆっくりと上にスライドさせます。
- ・「タブバー」との読み上げがあると、右スワイプで「検索タブ」に移動します。 または、
- ・画面の下半分のところで4本指タップをします。「検索タブ」との読み上 げがあります。
- ・検索タブを2回ダブルタップすると、「検索フィールド、編集中」との読み上げがあります。

③検索フィールドに入力する

- ・2本指ダブルタップして、検索項目を音声入力します。この場合、音声入力終了のためのダブルタップは不要なので注意が必要です。
- ・検索を開始するためには、再度2本指でダブルタップを行い、"改行"と
   発話します。または、キーボードの「検索キー」をダブルタップします。
- アプリ名を音声入力した場合、右スワイプで進むと、検索項目の候補が読み上げられるので、適切な項目でダブルタップすることで、検索が開始されます。